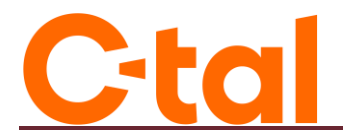

## WIFI CONNECTION

Here is the procedure to connect the Amino Set-Top Box to Wi-Fi. If you experience any issues, you can contact us at 819-623-2825.

## 1. Go to the homepage.

To get started, you need to access the Set-Top Boxe's homepage to go to the settings. This is the page where you can see applications such as CTAL, YouTube, etc.

- Using the CTAL remote, press the "Home" button (which also looks like an envelope), located to the right of the downward-pointing arrow. You are now on the homepage.
- Using the up and right arrows, navigate to the gear icon (settings).

| Search Home | Shop | Apps | 6 | ٢        | ٢     | 14:18 |
|-------------|------|------|---|----------|-------|-------|
|             |      |      | - | Settings | 1. A. | . 2   |

The gear icon will be highlighted in white when the cursor is positioned over it, similar to this image.

 Press the "OK" button, the square in the center of the four (4) directional arrows. The settings menu will appear.

## 2. Settings

- Using the down arrow, navigate to "Network and Internet" and press "OK" (the central button between the arrows).
- Make sure the dot next to "WIFI" is blue on the right, indicating that Wi-Fi is enabled and you will see the available networks. If the dot is gray, press "OK" to enable it.
- Using the arrows, select the network corresponding to your router. The information can be found either on the white paper the technician gave you during the service installation or directly on the router. We recommend choosing the network ending with "\_5G" if you have the option.

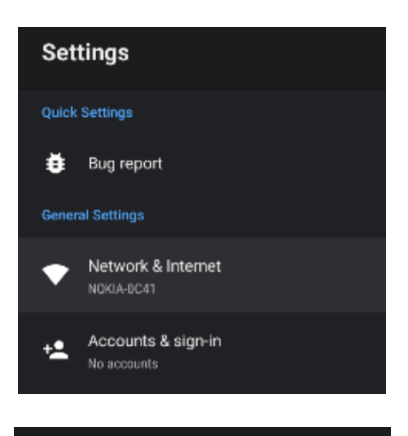

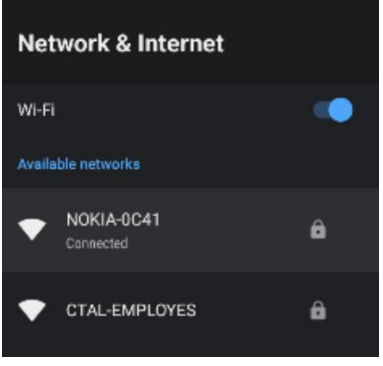

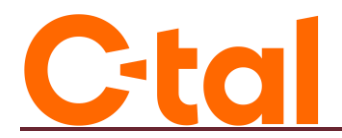

## 3. WIFI password

You will need the WIFI password, which can be found either on the white paper the technician gave you during the service installation or directly on the router.

For the connection to work, it is very important to **respect uppercase letters**. Before **each** uppercase letter, you must press the **up arrow on the on-screen keyboard**.

- Using the on-screen keyboard and the directional arrows, please enter your WIFI password.
- When you are done, press the checkmark on the keyboard.

| Enter pass<br>CTAL-EMP                                                | wc<br>LO | ord<br>YE      | fo<br>S | r               |   |   |   |   |      |           |       |                          |
|-----------------------------------------------------------------------|----------|----------------|---------|-----------------|---|---|---|---|------|-----------|-------|--------------------------|
| Select ✓ to continue.                                                 |          |                |         |                 |   |   |   |   | 🗆 ні | de pas    | sword |                          |
| Arrow for<br>uppercase (to press<br>BEFORE each<br>uppercase letter). | 1        | 2 <sup>@</sup> |         | 4 <sup>\$</sup> |   |   |   |   |      | 0)        |       |                          |
|                                                                       | q        | W              | е       | r               | t | У | u |   | 0    | р         |       | Select the               |
|                                                                       | а        | s              | d       | f               | g | h | j | k |      |           |       | checkmark<br>when vou're |
|                                                                       | ☆        | z              | x       | с               | v | b | n | m |      | $\otimes$ |       | done.                    |
|                                                                       | 7123     | 4              | ×       |                 | ч |   | - | - | ~    |           |       |                          |

- Once the password is entered, you will see "Connecting" appear on the screen.
- If you entered the password correctly, you will see "You are now connected" on the screen.
- To exit the settings and access the TV Service, using the CTAL remote, press the "Home" button (or envelope) once.
- Press the "Home" button (or envelope) a second time, and you will notice that the CTAL app appears larger than the ones to its right. Press "OK."
- The TV channels are now available.

For any questions or if you encounter any difficulties, you can contact us at 819-623-2825.